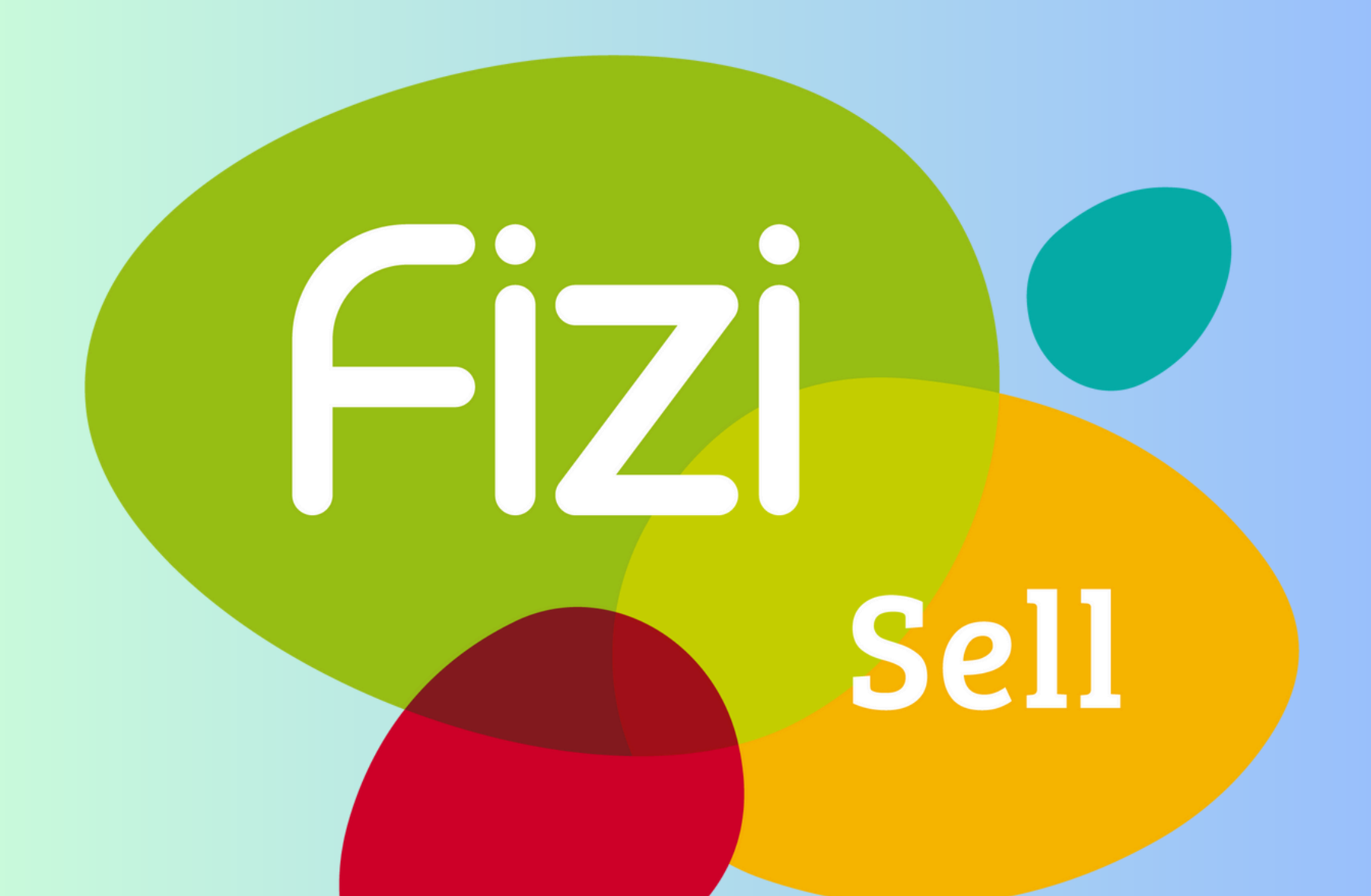

## Manual de negocio FiZi Sell

| Tode Into                                 |          |
|-------------------------------------------|----------|
| Fizi Sell - App para Nego                 | cios     |
| Iniciar sesión                            |          |
| inclui sesion                             |          |
| Correo electrónico                        |          |
| ejemplo@correo.com                        |          |
| Contraseña                                |          |
| Ingresa tu contraseña                     | 0        |
| ;Olvidaste tu contraseña? <mark>Cl</mark> | ick aquí |
| Iniciar sesión                            |          |
|                                           |          |
| Crear una cuenta                          |          |
|                                           |          |

1. Ingresa a la app móvil y captura tu usuario y contraseña

#### 2. Entra al menú

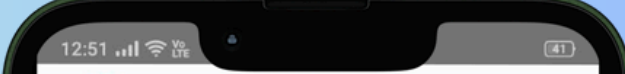

## principal en el círculo azul con rayas

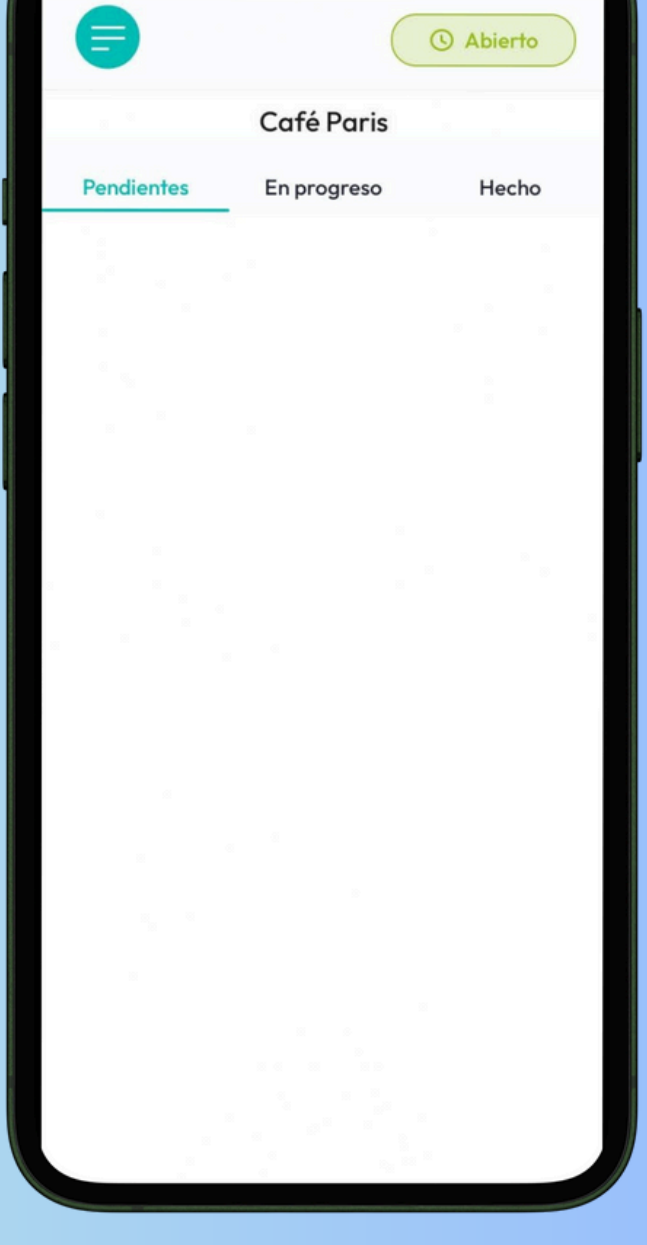

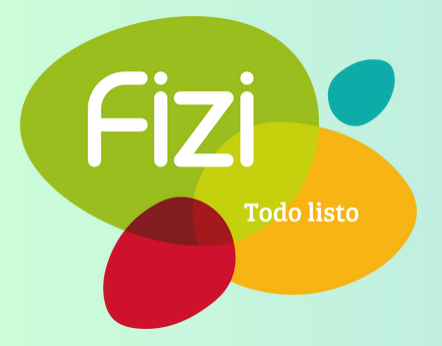

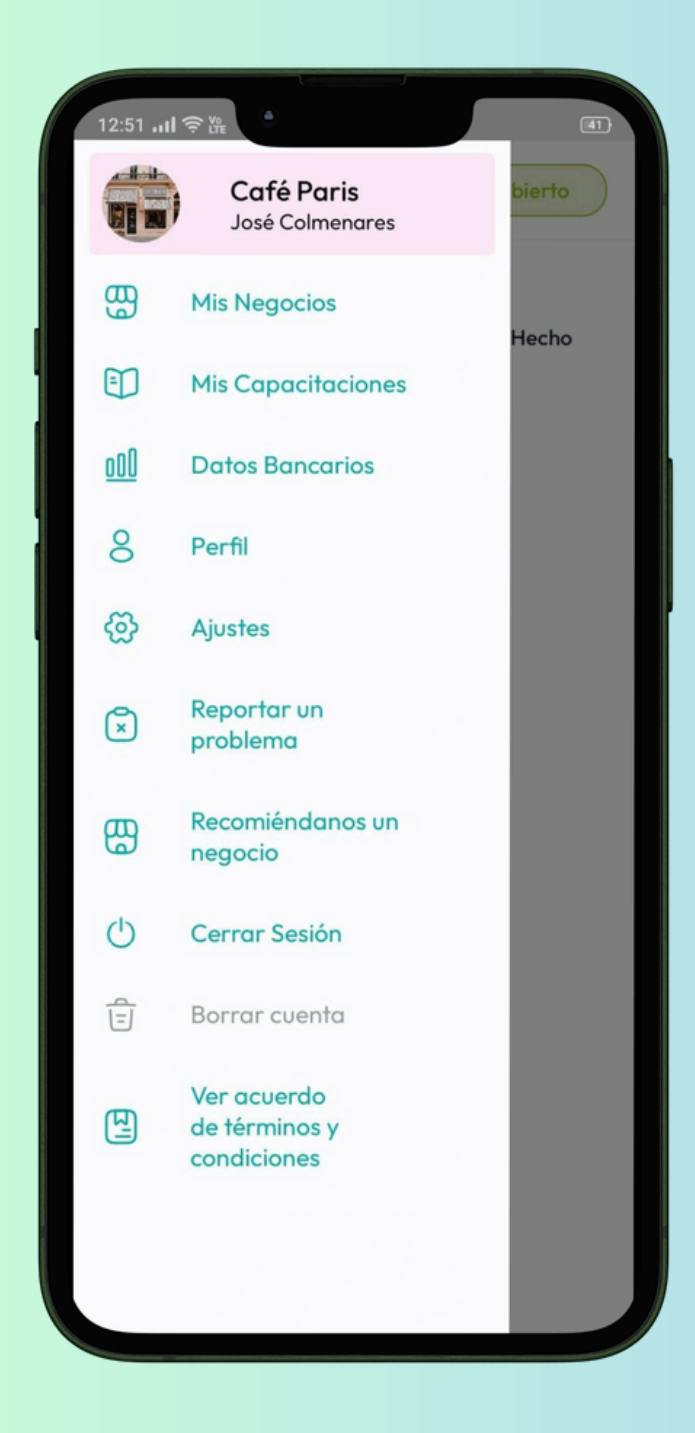

#### 3. Entra a 'Mis Negocios'

#### 4. Pulsa sobre tu negocio

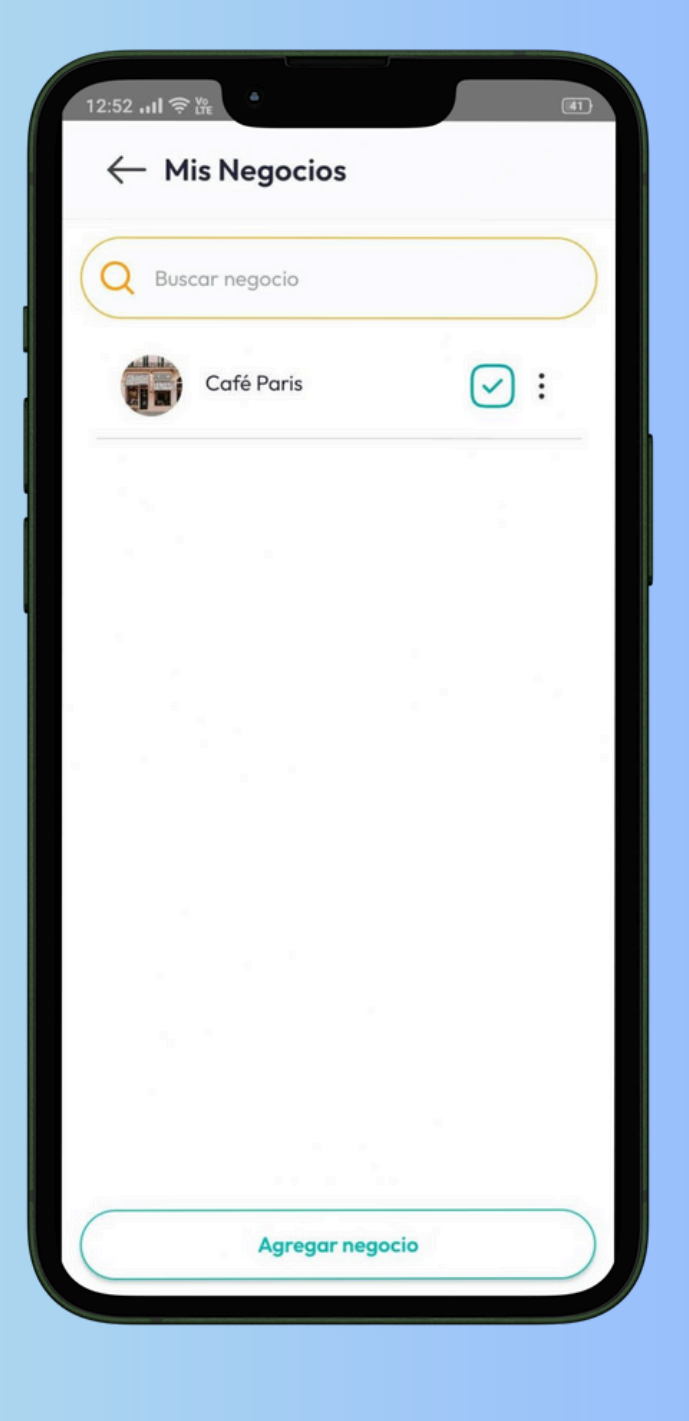

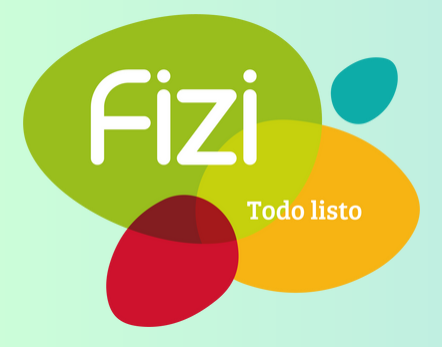

| 12:52 <b>비 중 </b>       |             |
|-------------------------|-------------|
| $\leftarrow$ Categorías |             |
| Café Paris              | Archivo 🛸   |
| Q Buscar categoría      |             |
| Bebidas frías           | • :         |
| Bebidas calientes       | • :         |
| Alimentos               | • • •       |
|                         | 1           |
|                         |             |
|                         |             |
| Agrega                  | r Categoría |
|                         |             |
|                         |             |
|                         |             |
|                         |             |

5. Pulsa en la categoría donde se encuentra el producto al cual quieres crear complementos

#### 6. Identifica el

producto al cual quieres crear complementos

| Cafél                                                 | Paris                                       |
|-------------------------------------------------------|---------------------------------------------|
| ebidas calientes                                      |                                             |
| Buscar productos                                      |                                             |
| resiona sobre un product<br>seado para ordenar tu lis | o y arrástralo al lugar<br>ta de productos. |
| Cappuccino                                            | • :                                         |
| Flat White                                            | • :                                         |
| Americano                                             | • :                                         |
|                                                       |                                             |
|                                                       |                                             |
|                                                       |                                             |
|                                                       |                                             |
|                                                       |                                             |
|                                                       |                                             |
|                                                       |                                             |
|                                                       |                                             |
| Agregar F                                             | Producto                                    |

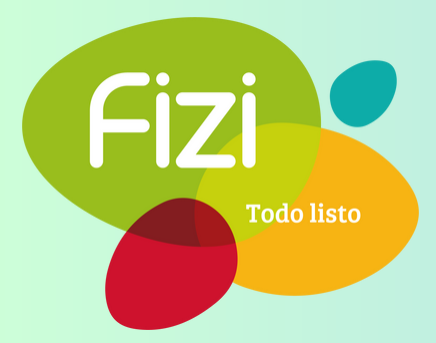

| Bebidas caliente                                    | Caté Paris<br>es                                             |
|-----------------------------------------------------|--------------------------------------------------------------|
| Q Buscar prod                                       | uctos                                                        |
| <sup>*</sup> Presiona sobre un<br>deseado para orde | producto y arrástralo al lugar<br>nar tu lista de productos. |
| Cappuccino                                          | Editar producto                                              |
| Flat White                                          | Eliminar producto                                            |
| Americano                                           | Ver complementos                                             |
|                                                     |                                                              |
|                                                     |                                                              |
|                                                     |                                                              |
|                                                     |                                                              |
|                                                     |                                                              |

7. Selecciona los tres puntitos (más opciones) y pulsa en la opción 'Ver complementos'

#### 8. Pulsa en el

botón inferior que dice 'Agregar categoría especial'

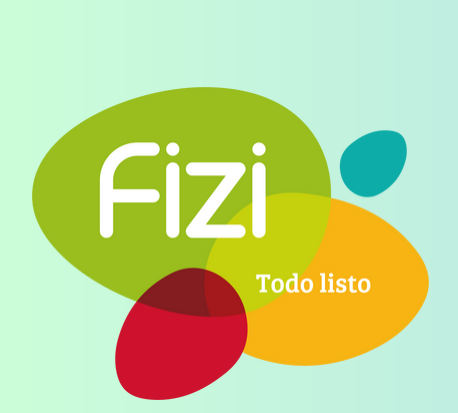

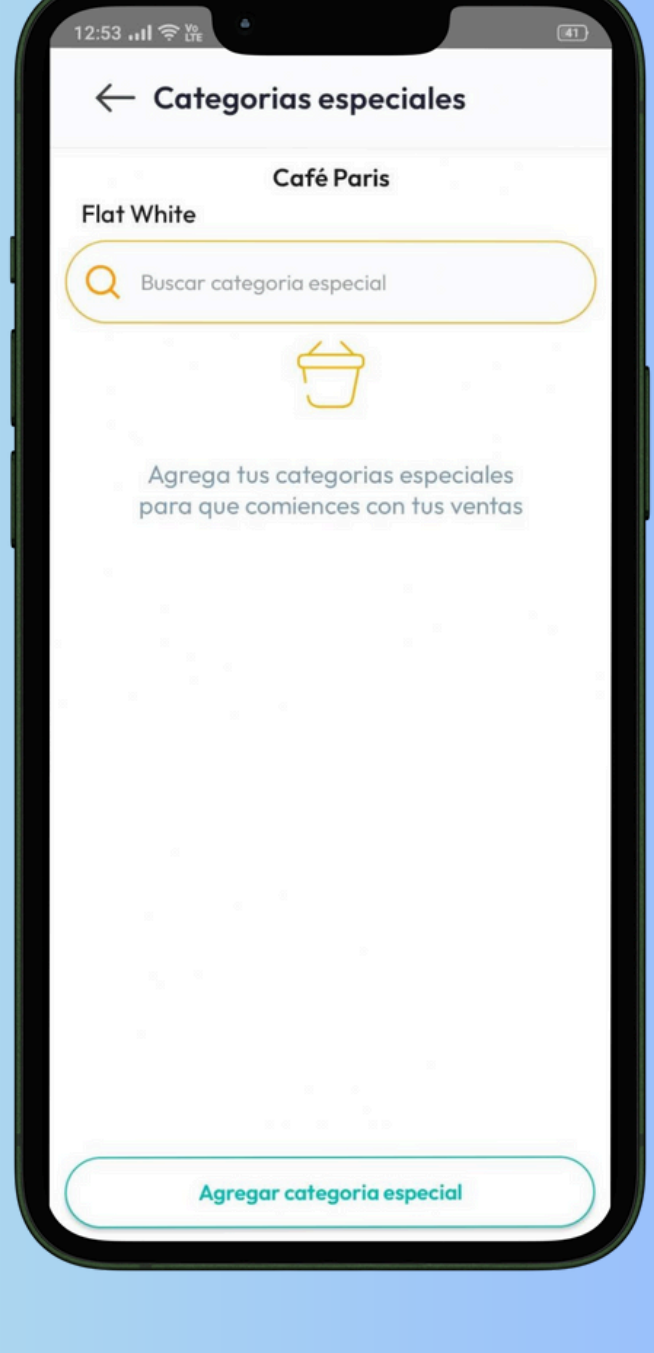

# 9. Agregar categoría especial

#### Introduce:

- Nombre de la categoría especial (por ejemplo, tipo de leche, endulzante, tipo de salsa, etc.)
- Escoge el tipo de selección:
  - Selección única: significa o una opción u otra, pero no ambas.
  - Selección múltiple: significa que pueden escogerse una o ambas o todas las opciones enlistadas.
  - Selección numérica: significa que de cada opción disponible pueden ingresarse el número exacto de

| ::53 .ul 奈⊯                                                                                                    |           |
|----------------------------------------------------------------------------------------------------|-----------|
| $\leftarrow$ Categorias especi                                                                                                    | ales      |
| Café Paris                                                                                                    |           |
|                                                                                                    |           |
| Buscar categoria especial                                                                                                    |           |
|                                                                                                    | oria      |
| especial                                                                                                    | oria      |
| especial<br>Nombre de la categoria es                                                                                                    | special * |
| Nombre de la categoria es                                                                                                    | special * |
| Nombre de la categoria es<br>Tipo de leche<br>Tipo de selección                                                                            | special * |
| especial<br>Nombre de la categoria es<br>Tipo de leche<br>Tipo de selección<br>Selección única                                             | special * |
| especial<br>Nombre de la categoria es<br>Tipo de leche<br>Tipo de selección<br>Selección única<br>Seleccion múltiple                       | special * |
| especial<br>Nombre de la categoria es<br>Tipo de leche<br>Tipo de selección<br>Selección única<br>Selección múltiple<br>Selección numérica | special * |
| especial<br>Nombre de la categoria es<br>Tipo de leche<br>Tipo de selección<br>Selección única<br>Selección múltiple<br>Selección numérica | special * |

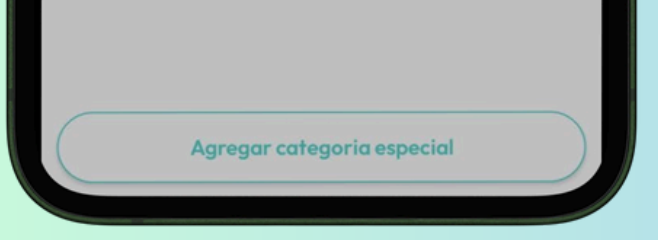

elementos que se deseen añadir.

 Si escoges selección múltiple o numérica, deberás de indicar el número máximo de elementos que pueden añadirse.

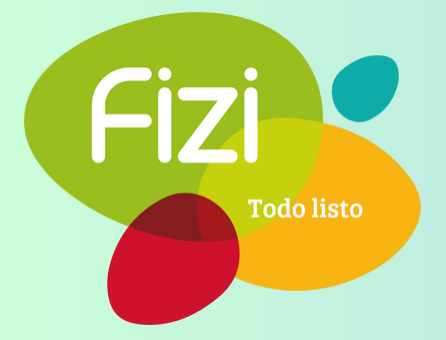

10. Pulsa en la categoría especial que acabas de crear

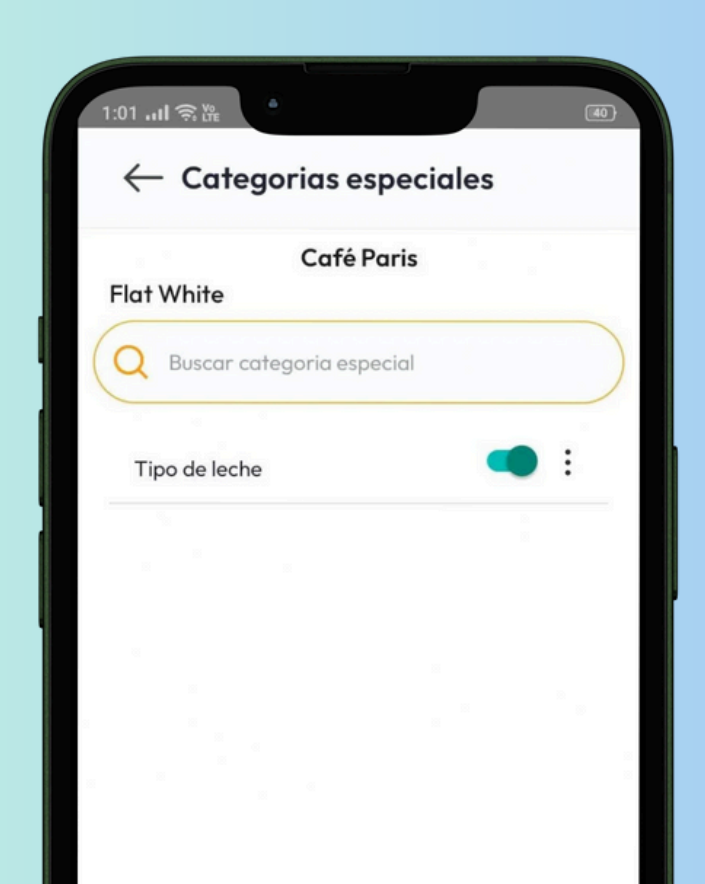

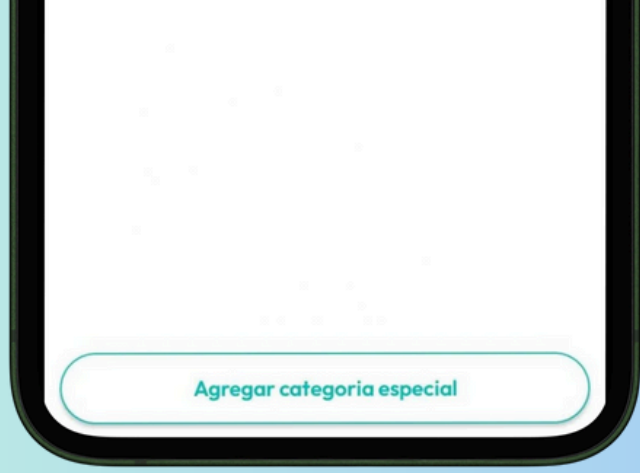

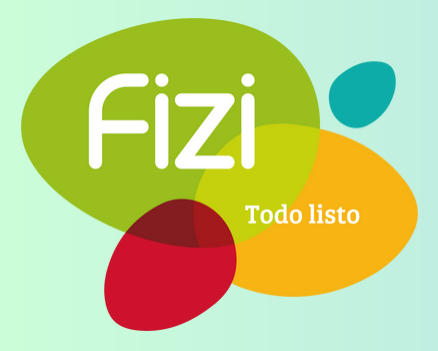

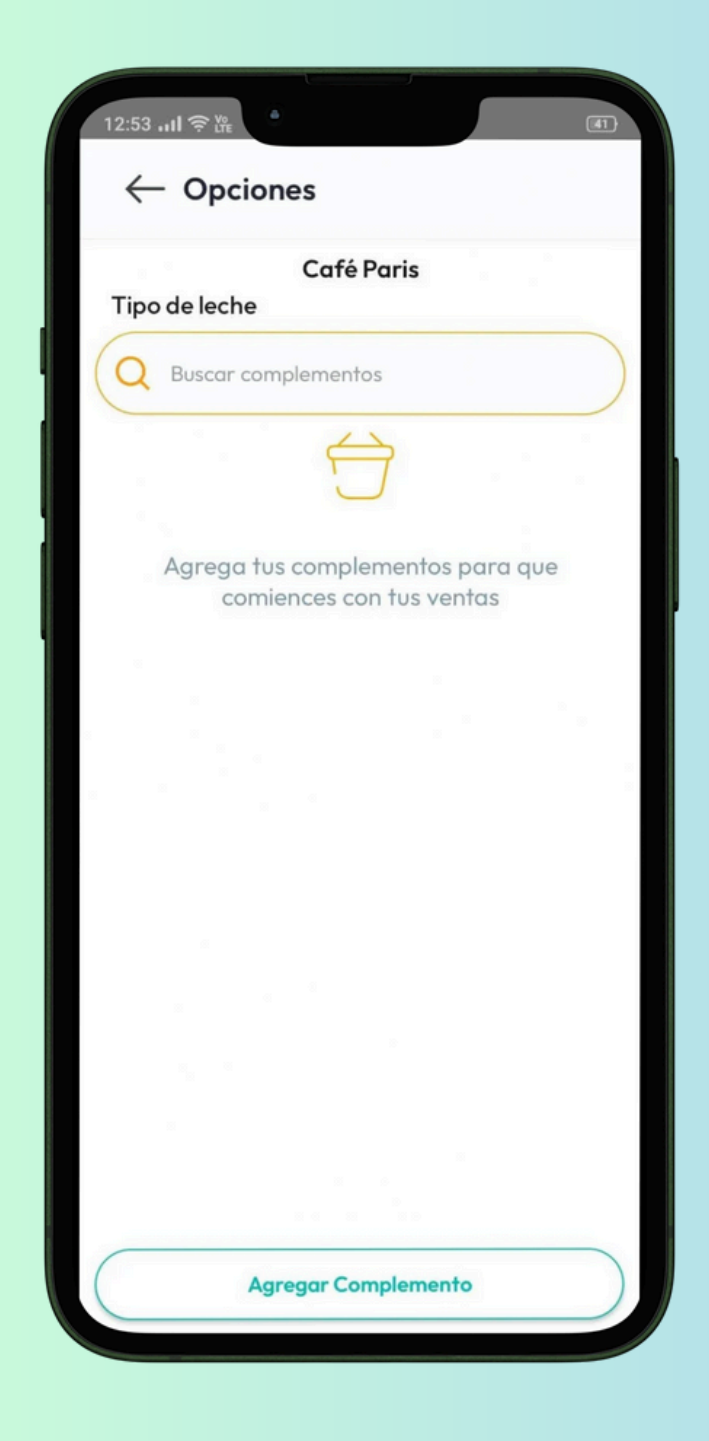

11. Pulsa en 'Agregar complemento'

#### 12. Nombre del complemento

| 12:54 ( 우 ) : : :           |
|-----------------------------|
| ← Opciones                  |
| Café Paris<br>Tipo de leche |
| Q Buscar complementos       |
|                             |
| Nuevo complemento           |
| Nombre del complemento *    |
| Leche entera                |
| Precio *                    |
| 0                           |
| Guardar                     |
|                             |
|                             |
|                             |
| Agregar Complemento         |

Introduce:

- Nombre del complemento (por ejemplo, leche entera, leche deslactosada, leche light o leche vegetal.)
- Precio extra del complemento (recuerda que si el complemento que añades no tiene un precio extra, deberás poner un cero.)

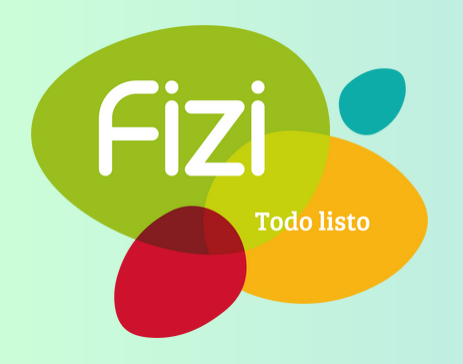

| 12:55 <b>!</b> 중 ½          |     | 40         |
|-----------------------------|-----|------------|
| $\leftarrow$ Opciones       |     |            |
| Café Paris<br>Tipo de leche |     |            |
| Q Buscar complementos       |     | $\bigcirc$ |
| Leche entera                |     | :          |
| Leche deslactosada          |     | :          |
| Leche light                 |     | :          |
| Leche de almendras          |     | :          |
|                             |     |            |
|                             |     |            |
|                             |     |            |
|                             |     |            |
|                             |     |            |
| Agregar Complement          | nto |            |

13. Crea tantos complementos como desees

#### 14. Y crea tantas categorías especiales como necesites

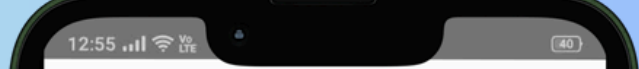

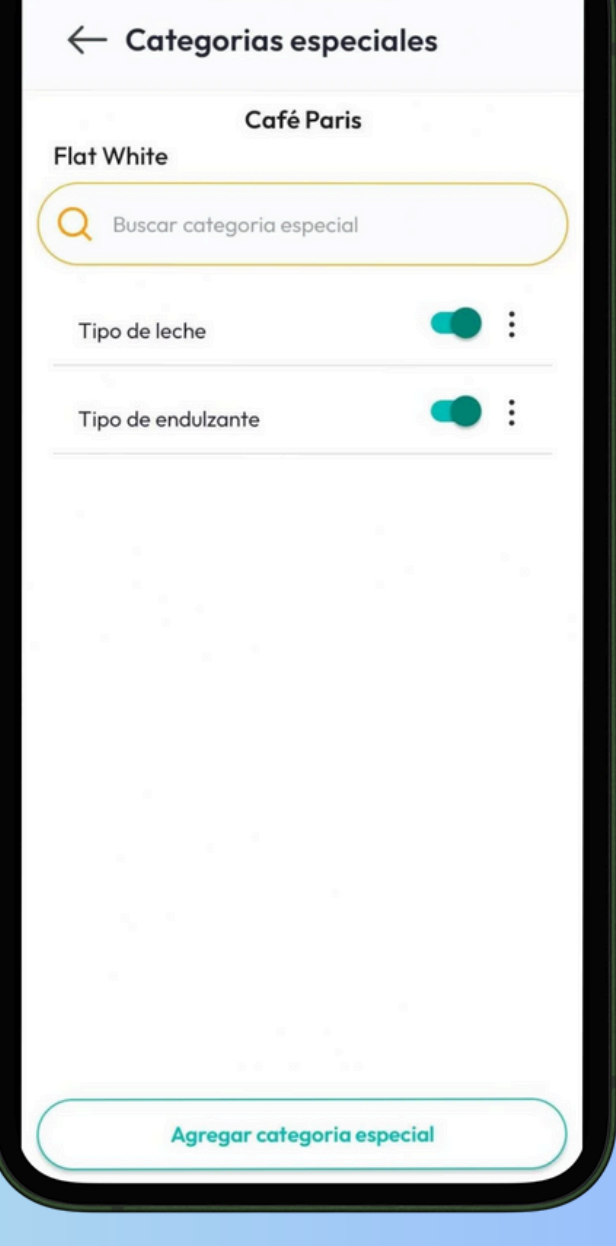

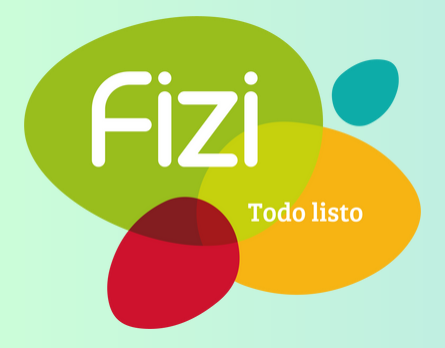